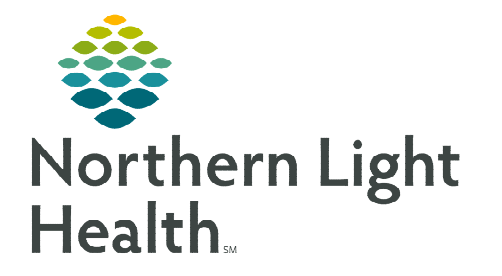

## From the Office of Clinical Informatics Home Care and Hospice Adverse Events

April 25, 2023

Adverse Events includes information regarding falls, infections, and infectious diseases. Documenting this information is important for patient care and the care team that is providing care to the patient.

## Adding a new Adverse Event

Documenting **Adverse Events** increases the opportunity to improve care and prevent infections for the patient.

- **<u>STEP 1</u>**: Within the patient's chart, Tap **Adverse Events**.
- **<u>STEP 2</u>**: Tap the appropriate section on the left to enter the event.
- **<u>STEP 3</u>**: Tap Add.
  - **Falls:** Enter the information as appropriate related to the fall.
    - Update the care plan accordingly.
  - Infections: Tap the infection from the dropdown. Indicate the Start Date and End Date as appropriate.
    - Infections that develop 48 hours after admission to home care services and are monitored as part of the Infection Surveillance and Prevention Plan. This is documented if a patient is diagnosed with an infection while they are under care.
  - **Infectious Diseases:** Tap the Disease from the dropdown. Indicate the **Start Date** and **End Date** as appropriate.
    - Infectious Diseases are medical infections a patient has and may or may not be receiving treatment for.
    - An indicator displays in the record on the Today screen and patient banner bar. Review the Infections Diseases under Adverse Events for awareness and potential precautions.
- **<u>STEP 4</u>**: Continue step 2 and 3 until all documentation is complete.
- **<u>STEP 5</u>**: Tap the < back arrow to save the documentation and return to the tile screen.

For questions regarding process and/or policies, please contact your unit's Clinical Educator or Clinical Informaticist. For any other questions please contact the Customer Support Center at: 207-973-7728 or 1-888-827-7728.

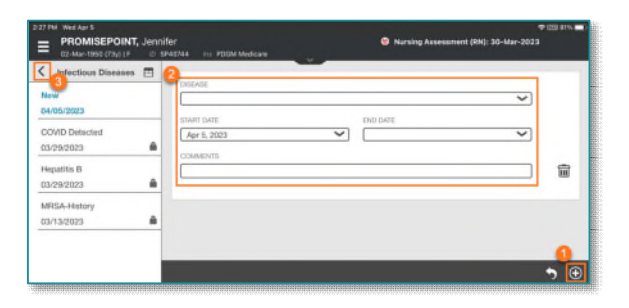

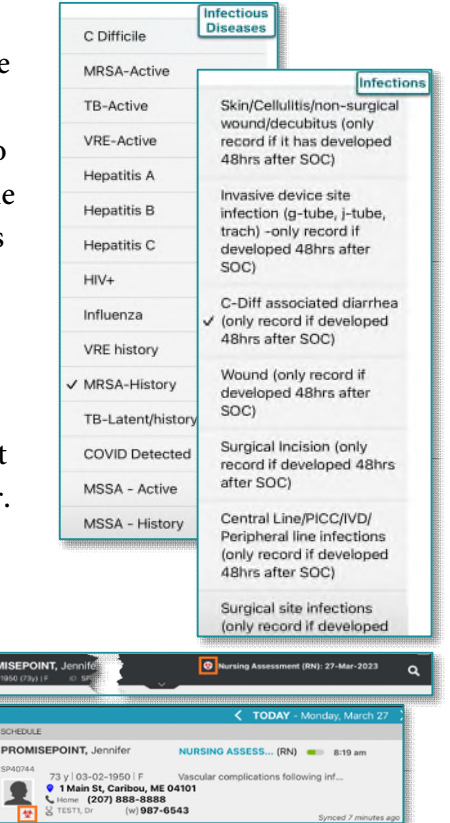